# WSO2 API MANAGER 1.0.0 GETTING STARTED GUIDE

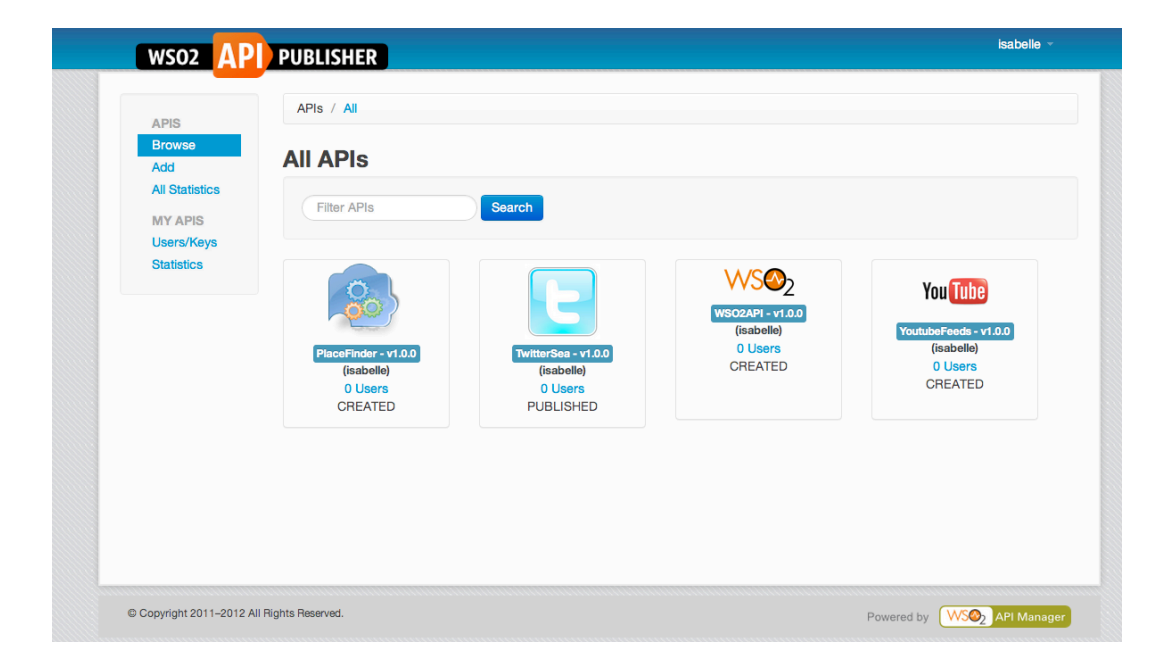

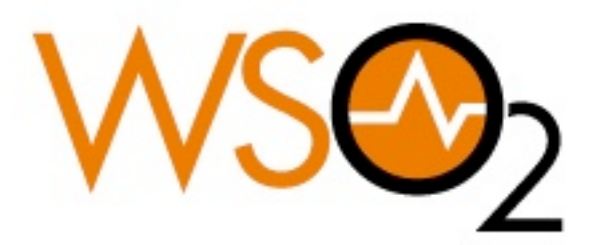

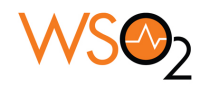

| Introduction and Concepts            | 3                                   |
|--------------------------------------|-------------------------------------|
| Components                           | 3                                   |
| Users and Roles                      | 4                                   |
| API Lifecycle                        | 5                                   |
| Throttling Tiers                     | 6                                   |
| API Keys                             | 7                                   |
| Defining Users and Roles             | 8                                   |
| Defining roles                       | 8                                   |
| Defining users via the admin console | 10                                  |
| Defining users via self-registration | 10                                  |
| Publishing APIs                      | 12                                  |
| The Phone Number validation API      | 12                                  |
| Adding an API to the Store           | 12                                  |
| Adding Documentation                 | 14                                  |
| Publishing the API                   | 16                                  |
| API Versioning                       | 17                                  |
| Using the API store                  | 19                                  |
| Browsing the store                   | 19                                  |
| Subscribing to an API                | 20                                  |
| Calling an API                       | 22                                  |
| Deleting an API                      | 23                                  |
| Monitoring and Statistics            | 24                                  |
| Enabling and configuring statistics  | 24                                  |
| Viewing Statistics                   | 25                                  |
| Advanced Topics                      | 30                                  |
| Changing API Store Branding          | 30                                  |
| Adding a Throttling Tiers            | 30                                  |
| Additional Configuration Option      | 30                                  |
| Appendix                             | 31                                  |
| Installing the Samples               | 31                                  |
| http://wso2.com                      | API Manager   Getting Started Guide |

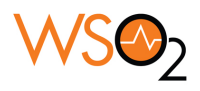

31

Starting and Stopping the API gateway

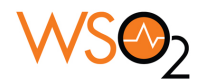

### **Introduction and Concepts**

WSO2 API Manager is a complete solution for publishing APIs, creating and managing a developer community and for routing API traffic in a scalable manner. It leverages proven, production-ready, integration, security and governance components from the WSO2 Enterprise Service Bus, WSO2 Identity Server, and WSO2 Governance Registry products.

In addition, as it is powered by the WSO2 Business Activity Monitor, the WSO2 API Manager is ready for massively scalable deployment immediately.

As with all WSO2 products, the WSO2 API Manager is 100% open source.

### Components

The API manager product comprises the following components:

- **API Gateway**: to secure, protect, manage, and scale API calls. The API gateway is a simple API proxy which intercepts API requests and applies policies such as throttling and security checks. It is also instrumental in gathering API usage statistics.
- **API Publisher**: enables API providers to easily publish their APIs, share documentation, provision API keys, and gather feedback on APIs features, quality and usage.
- **API Store**: provides a space for consumers to self-register, discover APIs functionality, subscribe to APIs, evaluate them and interact with API publishers.

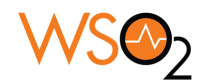

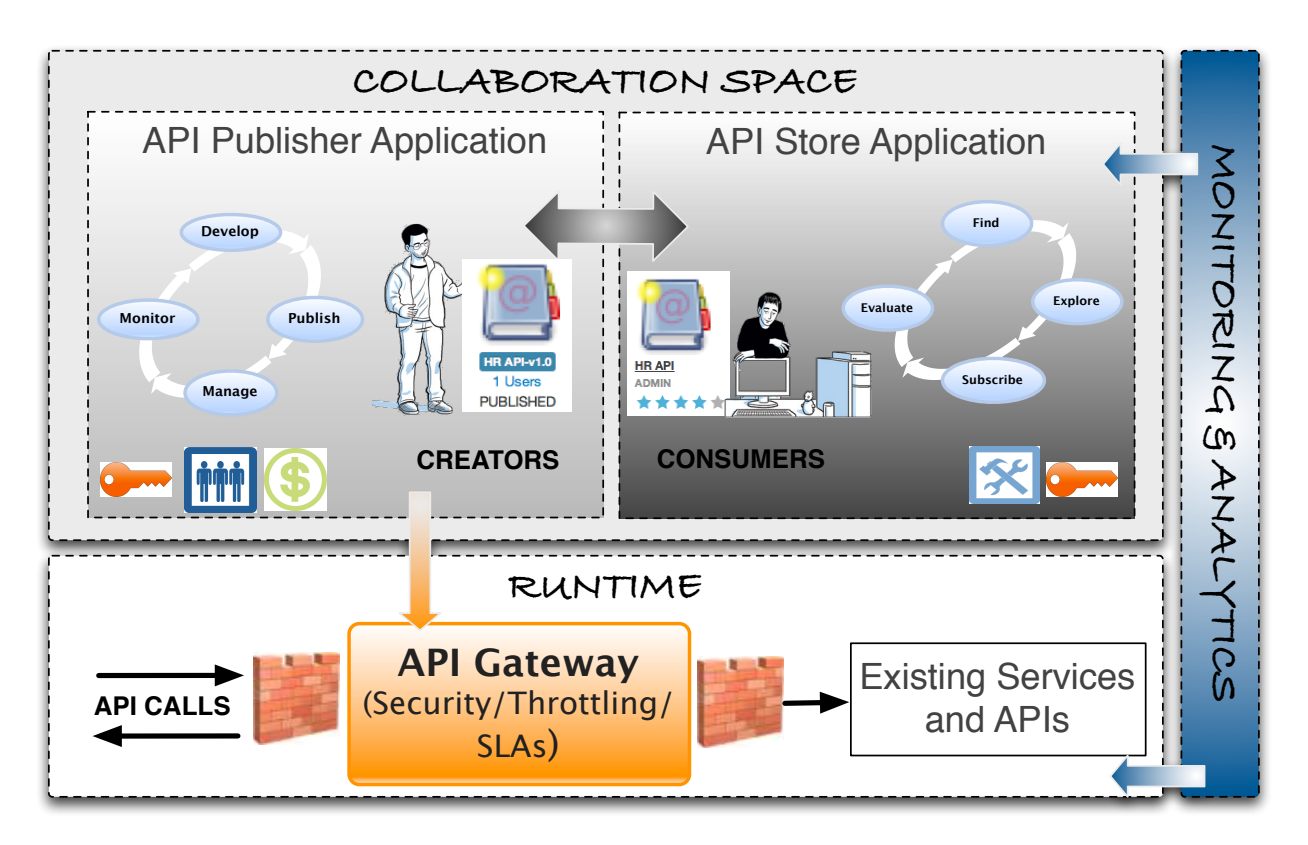

Additionally, statistics are provided by the monitoring component, which integrates with our Business Activity Monitoring (BAM) solution. The BAM solution is deployed separately and analyzes events generated by the API manager (no specific configuration is required at the API manager level to enable this functionality)

### Users and Roles

The API manager offers three distinct community roles:

- **Creator**: a creator will typically be a person in a technical role who understands the technical aspects of the API (interfaces, documentation, versions, how it will be exposed by API gateway) and uses the API publisher web application to provision APIs into the API store. The creator will use the API store to consult ratings and feedback provided by API users. Creator can add APIs to the store but cannot manage their lifecycle (i.e. make them visible to the outside world).
- **Publisher**: the publisher typically manages a set of APIs across the enterprise or business unit and controls the API lifecycle and monetization aspects. The publisher is also interested in usage patterns for APIs and as such has access to all API statistics.

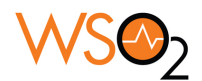

• **Consumer**: the consumer uses the API store to discover APIs, consult the documentation and forums as well as rate/comments on the API. He/she subscribes to APIs to obtain an API key.

### API Lifecycle

An API is the published interface, while the service is the implementation running in the backend. APIs have their own lifecycle, independently from the back-end service they rely on. This lifecycle is exposed in the API publisher web application and managed by the API publisher role.

The following stages are available in the default API life cycle:

- **CREATED**: API metadata has been added to API store, but it is not visible to subscribers yet, nor deployed to the API gateway
- **PUBLISHED**: API is visible in API store, and eventually (if the "Propagate Changes to API Gateway" option is selected at publishing time)
- **DEPRECATED**: API is still deployed into API gateway (available at runtime to existing users) but not visible to subscribers. An API can automatically be deprecated when a new version is published.
- **RETIRED**: API is unpublished from the API gateway and deleted from the store.
- **BLOCKED**: Access is temporarily blocked. Runtime calls are blocked and the API is not shown in the API store anymore.

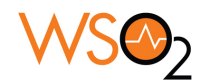

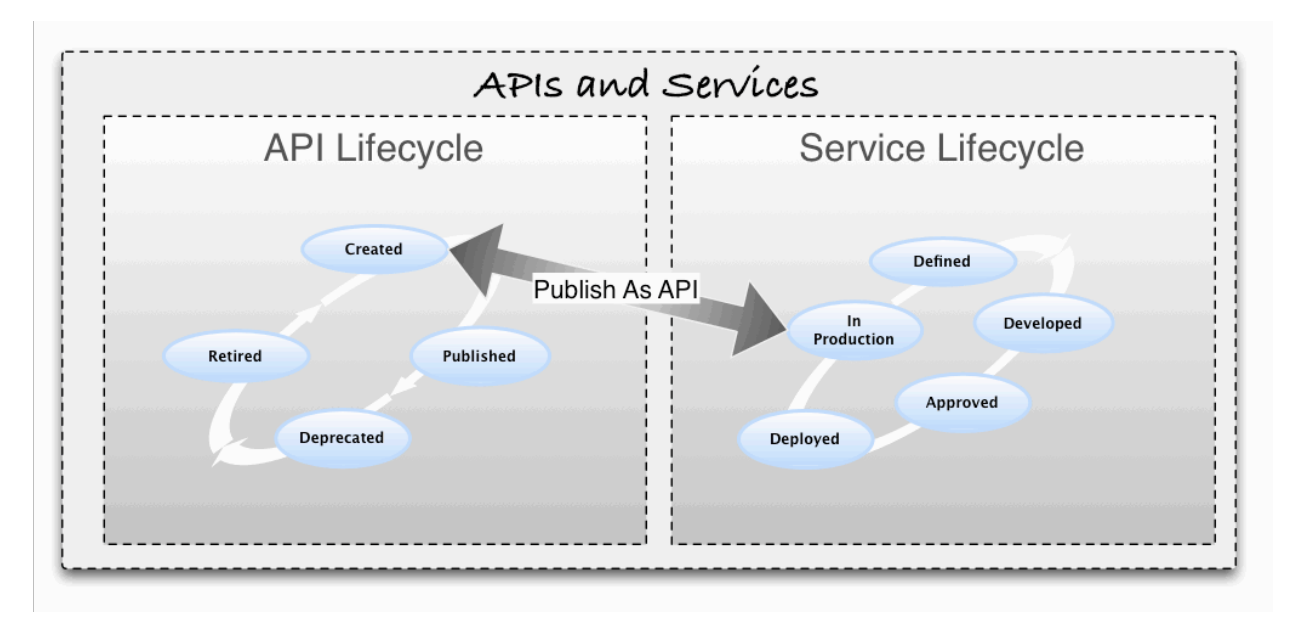

### Applications

The application concept is used to decouple the consumer from the APIs and allows to :

- Generate and use a single key for multiple APIs
- Subscribe multiple times to a single API, with different SLA levels.

You must create an application to subscribe to an API. The product comes out of the box with a Default Application and you can create as many applications as you need.

### **Throttling Tiers**

Throttling Tiers are associated to an API at subscription time and define the throttling limits enforced by the API gateway ( for example, 10 tx/sec). At the publisher level, the user defines the list of tiers which are available for a given API.

The product comes with three defined tiers (Gold/Silver/Bronze) and a special tiers called Unlimited tiers, which can be disabled by editing the <TierManagement> node of the api-manager.xml file.

To edit the existing tiers or create your own tiers, check the following blog entry: http://sumedha.blogspot.fr/2012/06/how-to-add-new-throttling-tier-to-wso2.html

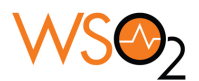

### API Keys

API keys are generated by the API consumer and must be passed in the incoming API requests. We leveraged the OAuth2 standard to provide a simple, easy to use key management mechanism. The API key is a simple string, which must be passed as an HTTP header (like this: "Authorization: Bearer NtBQkXoKElu0H1a1fQ0DWfo6IX4a") and works equally well for SOAP and REST calls.

API keys are generated at the application level and valid for all APIs which are associated to this application.

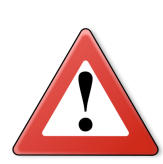

All access tokens have a fixed expiration time, which is by default set to 60 minutes. You need to update this expiration time to a much longer time, such as several weeks (FYI, 4 weeks are 2419200 seconds!) before deploying the API manager to users. When a token expires, consumers will have to delete current applications and re-subscribe. This process will be enhanced in the next version of the API Manager.

The expiration time can be changed by editing the <apimgr\_root\_install>/repository/conf/identity.xml file and changed the value for <AccessTokenDefaultValidityPeriod>.

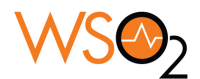

## **Defining Users and Roles**

You can use the API manager as an administration user (admin/admin), which can play the creator, publisher and subscriber roles. In this section, we explain how to setup custom roles and users.

### Defining roles

To define the *creator* role, you need to:

- Log into the API Manager admin console , which is available by default at : <u>https://hostname:9443/carbon</u>. You can login to the console using the default admin/admin credentials.
- 2. Select the configure tab on the left side
- 3. Select Users and Roles
- 4. Select Roles
- 5. Click Add New Role
- 6. Provide creator as the role name

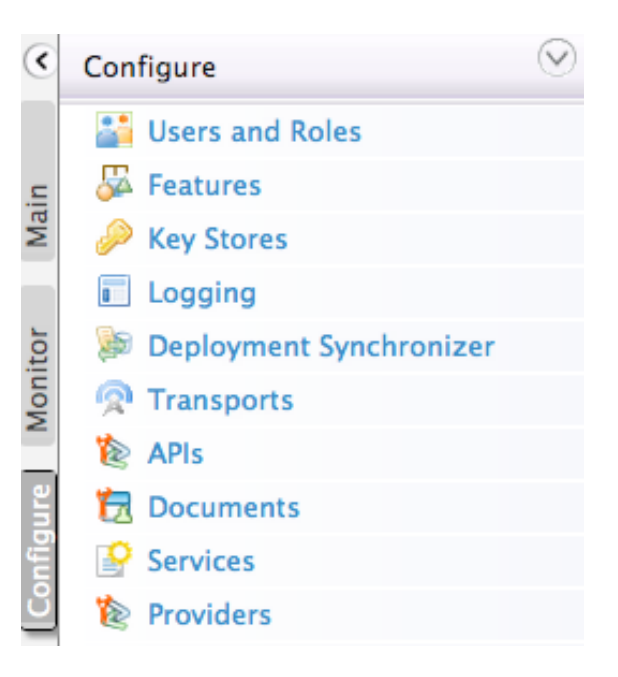

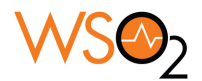

- Click Next You will be presented with a list of permissions. For the creator role, you need to select the following permissions:
  - Configure > Governance and all underlying permissions
  - Login
  - Manage > API > Create
  - Manage > Resources > Govern and all underlying permissions.
- 8. Click **Finish** (at the bottom of the page)
- Repeat steps 7 and 8 to create the *publisher* role, with the following permissions:
  - Login
  - Manage > API > Publish

The *subscriber* role is already defined out of the box, as it's used in the self-registration process. If you wish to create a different subscriber role, you must:

- 1. Create the subscriber role by repeating steps 7 and 8 above with the following permissions
  - Login
  - Manage > API > Subscribe
- 2. Edit accordingly the <SelfSignUp> node in the

<install\_root>/repository/conf/api-manager.xml file, so that users created via the self-sign up mechanism are automatically assigned this role.

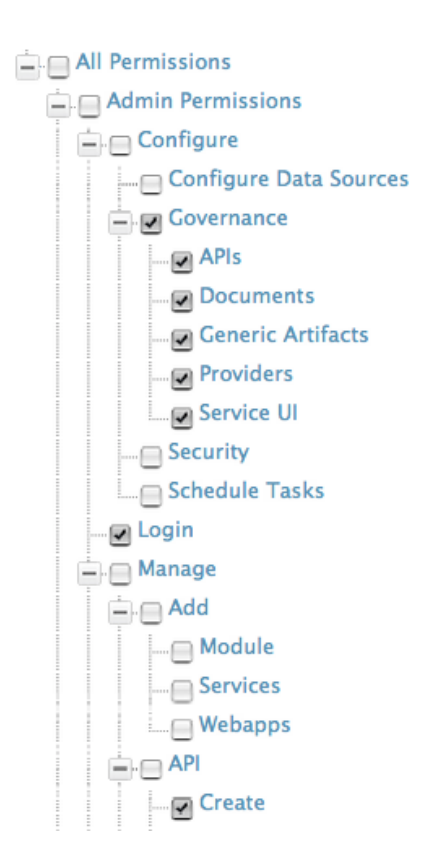

![](_page_10_Picture_0.jpeg)

### Defining users via the admin console

You can now create a user in each of those roles. To do so:

- Go to Configure > Users and Roles
- 2. Click Users
- 3. Click Add New User
- 4. Provide user name and password
- 5. Click Next
- 6. Select the role you want to assign to the user (creator, publisher or subscriber)

Add User

Enter user name

User Name\*

Password\*

Password Repeat\*

Next > Finish Cancel

- 7. Click Finish.
- 8. Repeat those steps to create a user in the publisher and subscriber roles.

#### Defining users via self-registration

When a user connects to the API store for the first time, they can self-register. To do so, they need to:

Home > Configure > Users and Roles > Users > Add User

apicreator

....

....

Step 1 : Enter user name

- 1. Open the API Store web application from https://<YourHostName>:9443/store
- 2. Click **Sign-Up** at the top right of the window
- 3. Enter a userid and password. The password must follow certain validity rules, as per the image below:

![](_page_11_Picture_0.jpeg)

| Sign - up for a new a | account                                                                                                    |        |
|-----------------------|----------------------------------------------------------------------------------------------------|--------|
| Username:             | martin                                                                                                    |        |
| Password:             | •••••                                                                                                    | Medium |
|                       | <ul> <li>For a more secure password:</li> <li>Use 6 to 32 characters</li> <li>Use both letters and numbers</li> <li>Add special characters (such as @, ?, %)</li> <li>Mix capital and lowercase letters</li> </ul> |        |
| Re-type Password:     |                                                                                                    |        |
|                       |                                                                                                    |        |

API Manager | Getting Started Guide

![](_page_12_Picture_0.jpeg)

## **Publishing APIs**

The API provider web application can be used by API creators to provision APIs into the API store. In this section, we explain how to define and attach documentation to an API.

### The Phone Number validation API

Along this guide, we work with a service exposed by the Cdyne company (<u>www.wdyne.com</u>) which provides many data quality services. We use the phone validation service, which has SOAP and REST interfaces and is documented using a WSDL file. This service is documented at : <u>http://wiki.cdyne.com/index.php/Phone\_Verification</u>.

### Adding an API to the Store

To add the API to the store, follow those steps:

- 1. Open the API Publisher web application from https://<YourHostName>:9443/publisher
- 2. Login using the user in creator role you defined previously (in our case, apicreator)
- 3. Click Add
- 4. Provide information on the API as per the table below.

| APIS                     | APIs / Add New API                                                                                                    |
|--------------------------|----------------------------------------------------------------------------------------------------|
| Browse                   |                                                                                                    |
| Add                      | Add New AFI                                                                                                    |
| All Statistics           | Name:* PhoneVerification                                                                                                    |
| Users/Keys<br>Statistics | Context:* /phoneverify                                                                                                    |
|                          | Version:* 1.0.0                                                                                                    |
|                          | Description: The Phone Verification API allows you to enhance telemarketing effectiveness and increase the integrity of your contact database |
|                          | Thumbnail Image:       Choose File       tel-logo.jpeg         • Max Size 1 MB.       • Recommended Image size: 100 x 100 pixels.             |
|                          | Endpoint URL: http://ws.cdyne.com/phoneverify/phoneverify. Test URI<br>Ex:http://appserver/services/echo                                      |

![](_page_13_Picture_0.jpeg)

| FIELD                        | VALUE                            | DESCRIPTION                                                                                                    |
|------------------------------|----------------------------------|----------------------------------------------------------------------------------------------------|
| Name                         | PhoneVerifica-<br>tion           | Name of API as you want it to appear in the API store                                                                                                    |
| Context                      | /phoneverify                     | URI context path that is used by to API consumers                                                                                                    |
| Version                      | 1.0.0                            | API version (in the form of version.major.minor)                                                                                                    |
| Description                  | Text                             | High level description of API functionality                                                                                                    |
| Thumbnail Im-<br>age         | Image file                       | Icon to be displayed in API store (can be jpeg, tiff, png format)                                                                                                    |
| Endpoint URL                 | URL                              | Endpoint of the back-end service URL, here:<br>http://ws.cdyne.com/phoneverify/phoneverify.asmx                                                                                                 |
| Sandbox URL                  | URL                              | Endpoint of sandbox (testing) back end service. A sandbox URL is meant to be used for online testing of an API with easy access to an API key.                                                  |
| WSDL                         | URL                              | URL of WSDL file (describing API interface)<br><u>http://ws.cdyne.com/phoneverify/phoneverify.asmx</u><br><u>?wsdl</u>                                                                          |
| WADL                         | URL                              | URL to WADL file (describing API interface)                                                                                                    |
| Tags                         | String                           | One of more tags separated by comma. Tags are used to group/search for API                                                                                                    |
| Tier Availability            | Bronze/Gold/<br>Silver/Unlimited | The API can be available at different level of service;<br>you can select multiple entries from the list. At sub-<br>scription time, the consumer chooses which tier they<br>are interested in. |
| Business Owner<br>and Email  | String                           | Information about the person responsible for this API at the business level                                                                                                    |
| Technical Owner<br>and Email | String                           | Information about the person responsible for this API at the technical level                                                                                                    |

![](_page_14_Picture_0.jpeg)

#### **API Resources**

An API is made up of one or more resources. Each resource handles a particular type of requests. A resource is analogous to a method (function) in a larger API.

| API Resources: | URL Prefix         | URL Patterns | Allowed HTTP Verbs  |        |
|----------------|--------------------|--------------|---------------------|--------|
|                | /phoneverify/1.0.0 |              |                     | + Add  |
|                | /phoneverify/1.0.0 |              | GET PUT POST DELETE | Delete |

API resources can accept following optional attributes:

- verbs: Specifies the HTTP verbs a particular resource would accept. Allowed values are GET, POST, PUT, DELETE. Multiple values can be specified.
- uri-template: A URI template as defined in <a href="http://tools.ietf.org/html/rfc6570">http://tools.ietf.org/html/rfc6570</a> (eg: /phoneverify/{phoneNumber})
- **url-mapping**: A URL mapping as defined as per the servlet specification (extension mappings, path mappings and exact mappings)

Once a request has been accepted by a resource, it will be mediated through an in-sequence. Any response from the backend is handled through the out-sequence. Fault sequence is used to mediate any errors that might occur in either sequence. Default in-sequence, out-sequence and fault sequence are generated when the API is published.

### Adding Documentation

Once the API has been created, you can click on the icon and open its details. You see something similar to the image below:

![](_page_15_Picture_0.jpeg)

| APIs / All /     | Phone Verif | ication-1.0.0            |                                                                                                    |
|------------------|-------------|--------------------------|----------------------------------------------------------------------------------------------------|
| Phone V          | erifica     | tion - 1.0.0             |                                                                                                    |
| Overview         | C Edit      | C Life Cycle             | sions 🖺 Docs 👤 Users                                                                                     |
|                  | Ē           | The Phone Verification A | Pl allows you to enhance telemarketing effectiveness and increase the integrity of your contact database |
| 1 0 Users        |             | Endpoint URL             | http://ws.odyne.com/phoneverify/phoneverify.asmx                                                         |
| CREATED<br>1.0.0 |             | WSDL                     | http://ws.cdyne.com/phoneverify/phoneverify.asmx?wsdl                                                    |
| Docs             |             | Date Last Updated        | Thu Aug 02 15:50:47 CEST 2012                                                                            |
|                  |             | Tier Availability        | Bronze,Gold,Silver                                                                                       |
|                  |             | Tags                     | open,cdyne,phone,data validation                                                                         |
|                  |             | Business Owner           | Acme Corp [operations@acme.com]                                                                          |
|                  |             | Technical Owner          | Cdyne [info@odyne.com]                                                                                   |

You can now switch to the Docs tab and add documentation to the API. Documentation can be provided inline or via a URL. For inline documentation, you can edit the contents directly from the API publisher interface.

Several documents types are available:

- How To
- Samples and SDK
- Public forum / Support forum ( external link only)
- API message formats
- Other

To create a How-To document:

- 1. Select the **How To** type
- 2. Provide a name for the document
- 3. Provide a short description of the document (this will appear in the API store)
- 4. Select whether the document is stored inline or provided via a URL

#### 5. Click Add New Document

![](_page_16_Picture_0.jpeg)

Once the document has been added, you can edit the contents by clicking on the **Edit Content** link. An embedded editor allows you to edit the document contents.

| APIS<br>Browse<br>Add<br>All Statistics | APIs / All Phone Overview                                                 | / PhoneVeri<br>/erifica<br>v © Edit          | fication-1.0.0<br>tion-v1<br>≣ Versio | .0.0<br>ns Docs & Users                                                                                    |                                                                     |
|-----------------------------------------|---------------------------------------------------------------------------|----------------------------------------------|---------------------------------------|----------------------------------------------------------------------------------------------------|---------------------------------------------------------------------|
| MY APIS<br>Users/Keys<br>Statistics     | Add New I<br>Name*<br>Sample Java<br>Summary<br>ZIP including<br>Add Doce | Document<br>Code<br>several samp<br>ument Ca | ples                                  | Type<br>How To<br>Samples & SDK<br>Public Forum<br>Support Forum<br>API Message Formats<br>Other (specify) | Source<br>In-line<br>URL<br>•<br>http://ws.cdyne.com/samples/java.: |
|                                         | Name                                                                      | Туре                                         | Content                               | Modified On                                                                                                | Actions                                                             |
|                                         | README                                                                    | How To                                       | View                                  | Wed Jun 20 17:21:11 CEST 2012                                                                              | 🕑 Edit Content   🗗 Update   🛗 Delete                                |
|                                         | Pricing                                                                   | Other                                        | View                                  | Wed Jun 20 17:21:38 CEST 2012                                                                              | 🗭 Edit Content   📭 Update   💼 Delete                                |

The API is now ready to be published. This has to be done by a user in the publisher role.

### Publishing the API

To publish the API:

- 1. Logout as apicreator and login as apipublisher.
- 2. Click on the PhoneVerification API You can see that an additional tab is now available, allowing us to manage the API lifecycle
- 3. To publish the API, select the PUBLISHED state from the list. The following options are available:
  - **Propagate changes to API Gateway**: define an API proxy in the API gateway runtime component (API will be exposed to the consumers via the API gateway). Note if you do not select this option, you are only changing the API metadata and the API gateway will have to be configured manually according to the information published in the API store.

![](_page_17_Picture_0.jpeg)

- Deprecate Old Versions (only appears when a new version is published): automatically deprecates (moves to deprecated state) prior versions of this API.
- Require re-subscription (only appears when a new version is published): forces users to subscribe to the new version. If this option is not selected, a user will be automatically subscribed to the new version, provided he/she was subscribed to the previous version.
- 4. Click Update.

The API is now published and visible to consumers in the API store. The API life cycle history is visible at the bottom of the page.

### **PhoneVerification - 1.0.0**

| Overview                | C Edit    | C Life Cycle | e 🔚 Versions 🖺 Docs 👤 Users                       |
|-------------------------|-----------|--------------|---------------------------------------------------|
|                         |           |              |                                                   |
|                         | State:    | PUBLISHED    |                                                   |
|                         |           | 🗹 Propagate  | Changes to API Gateway                            |
|                         |           |              |                                                   |
|                         |           | Update       | Heset                                             |
|                         |           |              |                                                   |
| Life-Cycle Histo        | ory       |              |                                                   |
| <b>6</b> 2012-07-07 20: | 03:31.376 | Lisabelle    | created the API.                                  |
| 2012-07-07 20:          | 04:49.591 | Lisabelle    | changed api status from 'CREATED' to 'PUBLISHED'. |

### **API Versioning**

You can create a copy of an API from the Overview tab, if you are in the creator role.

To create a new version:

- 1. Click Copy
- 2. Specify a new version number (of the version.major.minor format)
- 3. Click Done.

This will duplicate the entire contents of the API information, including the documentation.

![](_page_18_Picture_0.jpeg)

Once the new version has been created, you can publish it as described in "Publishing the API" and choose the **Deprecate Versions** options to automatically deprecate version 1.0.0.

| Phone V    | erificat | tion - 1.0.       | 0                   |                |                                                                                 |
|------------|----------|-------------------|---------------------|----------------|---------------------------------------------------------------------------------|
| Overview   | 🕑 Edit   | C Life Cycle      | Versions            | Docs           | Users                                                                           |
|            |          | The Phone Veri    | fication API allows | you to enhance | telemarketing effectiveness and increase the integrity of your contact database |
| 1 0 Users  |          | Endpoint URL      |                     | http://ws.cdyr | e.com/phoneverify/phoneverify.asmx                                              |
| CREATED    |          | WSDL              |                     | http://ws.cdyr | e.com/phoneverify/phoneverify.asmx?wsdl                                         |
| Docs       |          | Date Last Updated |                     | Thu Aug 02 1   | 6:07:59 CEST 2012                                                               |
|            |          | Tier Availability |                     | Bronze,Gold,   | Silver                                                                          |
|            |          | Tags              |                     | open,cdyne,p   | none,data validation                                                            |
|            |          | Business Owner    |                     | Acme Corp [o   | perations@acme.com]                                                             |
|            |          | Technical Owner   |                     | Cdyne [info@   | odyne.com]                                                                      |
|            |          |                   |                     |                |                                                                                 |
| To Version |          |                   |                     |                |                                                                                 |
| 1.0.1      |          |                   | Ex:v1.0.1           |                |                                                                                 |
| Done C     | ancel    |                   |                     |                |                                                                                 |

![](_page_19_Picture_0.jpeg)

## Using the API store

Now that we have successfully published the API, we can open the API store and check its contents.

### Browsing the store

To view the API store contents, open the following URL :

https://<YourHostName>:9443/store.

![](_page_19_Picture_6.jpeg)

In the above API store, you can see the PhoneVerification API, at version 1.0.1. If you click on the icon, you can see the details entered by the API creator:

![](_page_20_Picture_0.jpeg)

| PhoneVeri                                                                                                    | fication -                                                                                                    | 1.0.1                                                                                                    |                                                                                                    |
|----------------------------------------------------------------------------------------------------|----------------------------------------------------------------------------------------------------|----------------------------------------------------------------------------------------------------|----------------------------------------------------------------------------------------------------|
|                                                                                                    | Version:                                                                                                    | 1.0.1                                                                                                    |                                                                                                    |
| -19                                                                                                    | Status:                                                                                                    | PUBLISHED                                                                                                    |                                                                                                    |
|                                                                                                    | Updated:                                                                                                    | Thu Aug 02 17:48:18 CEST 2012                                                                                                    |                                                                                                    |
| Overview Doc                                                                                                    | umentation                                                                                                    |                                                                                                    |                                                                                                    |
| URLs:<br>• http://192.168<br>• https://192.16                                                                                                    | 8.1.41:8280/phone<br>88.1.41:8243/phon                                                                                            | verify/1.0.1<br>everify/1.0.1                                                                                                    |                                                                                                    |
| WSDL:<br>http://ws.cdyne.cd                                                                                                    | om/phoneverify/pl                                                                                                    | honeverify.asmx?wsdl                                                                                                    |                                                                                                    |
| Description:<br>CDYNE Phone Ver<br>telephone area co<br>phone numbers in<br>incorrect area cod<br>combination in Ba<br>standardizing your<br>number. | rification allows yo<br>de + prefix combi<br>istantly. Phone Ve<br>les. Phone Verifica<br>tch or Real-time n<br>r phone numbers f | ou to enhance telemarketing effectiveness and in<br>inations with the correct codes. The Phone Verifi<br>rification identifies the phone numbers in your lis<br>ation will reduce data entry errors and provide th<br>node. If the area code is incorrect or missing, Ph<br>for consistency throughout your database. The V | crease the integrity of your contact database by updating<br>cation Web Service will also identify land line and cellular<br>t that have new area codes following a split and replaces<br>e ability to verify any United States area code + prefix<br>one Verification can identify the error or supply a correct one,<br>/eb Service does not check the last 4 digits of the phone |
| Business Owner:<br>Acme Corp. [operation]                                                                                                    | ations@acme.com                                                                                                    | ]                                                                                                    |                                                                                                    |
| Technical Owner:<br>Cdyne [info@cdyn                                                                                                    | e.com]                                                                                                    |                                                                                                    |                                                                                                    |

You can browse the API store, check the documentation without the necessity to provide credentials. You can search API by their name (this search is case sensitive at this point) or by clicking on the tags to the right.

You can consult the documentation from the Documentation tab.

### Subscribing to an API

As a consumer, you can subscribe to an API by following those steps:

- 1. Login in the store using a user in the subscriber role. If you don't have any, you can self-sign from the same page.
- 2. You now see additional information for the API and can add ratings and provide comments.

![](_page_21_Picture_0.jpeg)

| PhoneVerifi          | cation - 1.0 | .1             |                  |                             |    |
|----------------------|--------------|----------------|------------------|-----------------------------|----|
| COVALE BODDO         | Rating:      |                | Your rating: 0/5 | Applications                |    |
| Success as a Service | -            | 0              | ***** 0          | Select Application          | \$ |
|                      |              |                |                  | Tiers                       |    |
|                      | Version:     | 1.0.1          |                  | Bronze                      | \$ |
|                      | Status:      | PUBLISHED      |                  | Allows 1 request per minute | 5  |
|                      | Updated:     | Wed Jun 20 18: | 53:15 CEST 2012  | Subscribe                   |    |

- 3. Choose an application from the drop-down list : you can use the default one (DefaultApplication) or create a new one right from the drop-down choice.
- 4. Select the tiers (Service Level) you need The description of the service level is shown below the Tiers field.
- 5. Click Subscribe
- 6. Once the subscription is successful, you can switch to My Subscriptions .
- From the MySubscriptions page, you can manage the API keys (at application level) : click Generate to generate the OAuth access token, consumer key and consumer secret, then Show keys to view the generated string.

| Access Token 90    | oGKRz6HpGFqtMwfwHrCj9pOKowa |                                                          |
|--------------------|-----------------------------|----------------------------------------------------------|
|                    |                             |                                                          |
| Consumer Key ut    | toNzzi65mtXfXRoTwpGys_Vd8a  | Sandbox keys are not yet generated for this application. |
| Consumer Secret ps | sNDtLbP1enQ1j88fnNWSBrm1gYa | Generate                                                 |
| \PIs               |                             |                                                          |

You have now successfully subscribed to the API and can start using it.

![](_page_22_Picture_0.jpeg)

## **Calling an API**

To test the API, you can use a simple REST client application (or curl). The Cdyne API takes two parameters: the phone number and a license key, which is set to 0 for testing purposes.

The API URL is the following:

http://host:8280/phoneverify/1.0.1/CheckPhoneNumber?PhoneNumber=XXXX&LicenseKey=0 where /phoneverify is the context and 1.0.1 the version. The rest of the URL is driven by the back end service requirements.

We also need to pass the API key : this is done use the Authorization header with a value of : Bearer <access token>, so in the case above Bearer 9oGKRz6HpGFqtMwfwHrCj9pOKowa.

| URL         | http://192.168.1.41:8280/phoneverify/1.0.1/CheckPhoneNumber?PhoneNumber=+14158878177&LicenseKey=0 |                                     |                |  |  |
|-------------|---------------------------------------------------------------------------------------------------|-------------------------------------|----------------|--|--|
| Method      |                                                                                                   |                                     |                |  |  |
| Headers     | Raw input Form                                                                                    |                                     |                |  |  |
|             | Authorization<br>Add row                                                                          | Bearer 9oGKRz6HpGFqtMwfwHrCj9pOKowa | Remove         |  |  |
|             |                                                                                                   | Clear for                           | n Send request |  |  |
| Status code | 200 OK 🔮                                                                                          |                                     |                |  |  |

Time 1201 ms

Since we have applied a Bronze tiers, which limits call to 1 per minute, another attempt to call the API results in a throttling error.

| Status code | 503 Service Unavailable 🕗                                                                                                    |  |  |  |  |
|-------------|----------------------------------------------------------------------------------------------------|--|--|--|--|
| Time        | 8 ms                                                                                                    |  |  |  |  |
| Headers     | Date: Thu, 02 Aug 2012 17:55:45 GMT<br>Accept-Encoding: gzip.deflate.sdch<br>Accept-Language: en-US.en;q=0.8<br>Transfer-Encoding: cuip.deflate.sdch<br>Cookie: requestedURI=,././carbon/admin/index.jsp; region1_configure_menu=none; region3_registry_menu=none; region4_monitor_menu=none; region5_tools_menu=none;<br>Modemizr=; current-breadcrumb=manage_menu%2Cjagger_webapps_menu%2Cjagger_webapps_list_menu%23; JSESSIONID=0AF37B7256635825EBB2929EDC578B5C<br>Connection: Close<br>Accept-Charset: ISO-8859-1,utf-8;q=0.7,*;q=0.3<br>Server: Synapse-HttpComponents-NIO *<br>Content-Type: application/xml; charset=UTF-8 * |  |  |  |  |
| Body        | Raw response XML                                                                                                    |  |  |  |  |
|             | <pre> <amt:fault xmlns:amt="http://wso2.org/apimanager/throttling"></amt:fault></pre>                                                                                                    |  |  |  |  |

API Manager | Getting Started Guide

![](_page_23_Picture_0.jpeg)

## **Deleting an API**

To explicitly delete an API from the store:

- 1. Open the API publisher web application at https://<YourHostName>:9443/publisher
- 2. Login using the user in creator role you defined previously (in our case, apicreator)
- 3. Click the **Delete** button at the top right of the API icon.
- 4. Confirm the deletion.

| Filter APIs                        | Search          |
|------------------------------------|-----------------|
| CDYNE DODD<br>Success as a Service | Delete API      |
| PhoneVerif - 1.0.0                 | TestAPI - 1.0.0 |
| (isabelle)                         | (admin)         |
| 0 Users                            | 0 Users         |
| DUBUSHED                           | PUBLISHED       |

![](_page_24_Picture_0.jpeg)

## **Monitoring and Statistics**

The API publisher web application provides several statistical dashboards:

- Usage of APIs per creator
- Usage of all APIs
- Average response times
- Usage of an API per subscriber
- Usage of an API per subscriber per version
- Number of subscriptions per API

Aside from the number of subscriptions per API, all other dashboards require to use WSO2 Business Activity Monitoring 2.0.0 for analytics - For the version of API manager, you need to use a WSO2 BAM 2.0.0 SNAPSHOT, available from: http://people.wso2.com/~hiranya/wso2bam-2.0.0-SNAPSHOT.zip

(until version 2.0.0 is formally released). Simply unzip BAM2 to install it.

### Enabling and configuring statistics

In order to use BAM2 with the API manager, you need to:

 Enable the API tracking option in <apimgr\_install\_root>/repository/conf/api-manager.xml.

To do so:

- a) Edit this file and locate the APIUsageTracking element
- b) Make sure the value is set to **true**.
- c) Restart the API manager
- Configure the database used to store analytical data ( the BAM tooling will analyze the data and write it to this database). The <DataSourceName>jdbc/WSO2AM\_STATS\_DB<//>
  DataSourceName> XML node defines the datasource used to fetch analytical data. This must correspond to the datasource definition available in the

http://wso2.com

API Manager | Getting Started Guide

![](_page_25_Picture_0.jpeg)

<apimgr\_install\_root>/repository/conf/datasources/master-datasources.xml file. Note that the master-datasources.xml file needs to be edited, so that it points to the BAM\_install\_root/repository/databases/APIMGT\_STATS\_DB database (this is where the default analytics scripts write by default).

- 3. Prepare BAM to create statistics from the API manager. To achieve this:
  - a) Copy the statistics/API\_Manager\_Analytics.tbox file directory into BAM\_HOME/ repository/deployment/server/bam-toolbox (create this directory if not already there) - The toolbox file describes the information collected, how to analyze the data, as well as the location of the database where the analyzed data is stored.
  - b) Change port offset for the BAM product to 1 by editing the repository/conf/carbon.xml file (search for the offset node) - This increments all ports used by the servers by 1, which means the BAM server will now run with port 9444, port that the API manager uses by default.
  - c) Start WSO2 BAM server from <BAM\_HOME>/bin/wso2server.[sh/bat]

### **Viewing Statistics**

To see statistics, you need to first generate some traffic via the API gateway (calling the Cdyne API above for example) and wait a few instants.

To view statistics:

- 1. Connect to the API publisher web application as a creator or publisher. In publisher role, you are able to see all stats, as creator you also see specific stats for the APIs you created.
- 2. Go to **APIs > All Statistics**

![](_page_26_Picture_0.jpeg)

### **Overall API Usage (Across All Versions)**

![](_page_26_Figure_2.jpeg)

### **Overall API Subscriptions (Across All Versions)**

![](_page_26_Figure_4.jpeg)

| API Name                       | Number of Subscriptions |
|--------------------------------|-------------------------|
| CdynePhoneVerify (isabelle)    | 1                       |
| DialogAPI (isabelle)           | 1                       |
| KinDemo (isabelle)             | 1                       |
| PhoneVerification (apicreator) | 2                       |
| PlaceFinder (isabelle)         | 1                       |
| YouTubeFeeds (isabelle)        | 1                       |

![](_page_26_Figure_6.jpeg)

#### http://wso2.com

API Manager | Getting Started Guide

![](_page_27_Picture_0.jpeg)

| μ       | API                              | Last<br>Accessed<br>Version | Subscriber  | Access<br>Time        |
|---------|----------------------------------|-----------------------------|-------------|-----------------------|
| (i      | CdynePhoneVerify<br>isabelle)    | 1.0.0                       | martin      | 6/19/12<br>6:39<br>PM |
| F<br>(a | PhoneVerification<br>apicreator) | 1.0.1                       | charith     | 6/21/12<br>2:18<br>PM |
| F<br>(i | PlaceFinder<br>isabelle)         | 1.0.0                       | martin      | 6/19/12<br>6:41<br>PM |
| Т<br>(і | TwitterSearch<br>isabelle)       | 1.0.0                       | subscriber1 | 6/14/12<br>5:41<br>PM |

#### **API L** . . . ...

If you select a particular API, you can see additional statistics by version and by subscriber.

![](_page_28_Picture_0.jpeg)

![](_page_28_Figure_1.jpeg)

Finally, you can also see specific statistics for API subscribers from the Users tab.

![](_page_29_Picture_0.jpeg)

#### 

#### Usage by Current Subscribers (v-1.0.1)

![](_page_29_Figure_3.jpeg)

API Manager | Getting Started Guide

![](_page_30_Picture_0.jpeg)

## **Advanced Topics**

### Changing API Store Branding

Please read the following blog entry for more details: http://wso2.org/library/articles/2012/06/api-store-themes

### Adding a Throttling Tiers

Please read the following blog entry for more details: http://sumedha.blogspot.fr/2012/06/how-to-add-new-throttling-tier-to-wso2.html

### Additional Configuration Option

Additional configuration options are documented here: http://sumedha.blogspot.fr/2012/06/guide-to-advance-configuration-options.html

![](_page_31_Picture_0.jpeg)

### Appendix

### Installing the Samples

The API manager comes with a certain number of samples, including APIs from Twitter, YouTube and Yahoo. Samples are located under <apimgr\_install\_root>/samples. Each sample comes with an APIPopulator script which drive the API manager via a REST API.

By default, the samples installation uses the admin user to create samples.

### **Configuring Libraries**

You need to configure various libraries before installing examples. To do this, you must run **ant** inside the <apimgr\_install\_root>/bin directory.

### Installing the samples

To install the samples as the admin user:

- 1. Make sure the API manager is started
- 2. Execute the APIPopulator.sh script for each sample.

### Starting and Stopping the API gateway

To start the API manager product once you unzipped it, you only need to make sure you have a Java runtime at 1.6 level installed on your machine and the JAVA\_HOME environment variable set. Then:

- 1. Open a command line window
- 2. Go to wso2am-1.0.0/bin
- 3. Start wso2server.bat or wso2server.sh

```
4. Wait until you see the message:
[2012-08-06 12:55:19,738] INFO - StartupFinalizerServiceComponent Server
: WS02 API Manager-1.0.0
[2012-08-06 12:55:19,739] INFO - StartupFinalizerServiceComponent WS02 Carbon
started in 42 sec
[2012-08-06 12:55:20,157] INFO - CarbonUIServiceComponent Mgt Console URL :
https://192.168.1.41:9443/carbon/
```

![](_page_32_Picture_0.jpeg)

If you need further installation help, check this video:

http://www.youtube.com/watch?v=mNQlrpMsAbE&feature=player\_embedded

To stop the API gateway, simply hit **Ctrl-C** in the command window or choose Shutdown/ Restart from the API manager administration console (in the Manage section).

| WSOD API Mananer     | 0               |   |                                                                                                    | Management Console                                                                    |
|----------------------|-----------------|---|----------------------------------------------------------------------------------------------------|---------------------------------------------------------------------------------------|
|                      | 6) [X]          |   | Signed-ir                                                                                                   | as: admin@192.168.1.35:9443   Sign-out   Docs   About                                 |
| Home                 |                 |   | Home > Manage > Shutdown/Restart                                                                            | 2 Help                                                                                |
| Manage               | 0               | ) | Shutdown/Restart Server                                                                                     | 0.000                                                                                 |
| Jaggery Applications |                 |   |                                                                                                    |                                                                                       |
| List                 |                 |   | Shutdown                                                                                                    |                                                                                       |
| 🔂 Add                |                 |   | Graceful Shutdown                                                                                           | Forced Shutdown                                                                       |
| 🔆 Service Bus        |                 |   | Stop accepting new requests, continue to process already                                                    | Discard any requests currently being processed and                                    |
| 🔀 APIs               |                 |   | received requests, and then shutdown the server.                                                            | immediately shutdown the server.                                                      |
| 🔀 Source View        |                 |   | 🞯 Graceful Shutdown                                                                                         | Forced Shutdown                                                                       |
| Shutdown/Restart     |                 |   |                                                                                                    |                                                                                       |
| Resources            | $\langle \land$ | ) | Restart                                                                                                    |                                                                                       |
| Rrowse               |                 |   | Graceful Restart                                                                                            | Forced Restart                                                                        |
| Search               |                 |   | Stop accepting new requests, continue to process already<br>received requests, and then restart the server. | Discard any requests currently being processed and<br>immediately restart the server. |
| 🔍 Metadata           |                 |   | © Graceful Restart                                                                                          | Forced Restart                                                                        |
| Metadata             | (               | ) |                                                                                                    |                                                                                       |